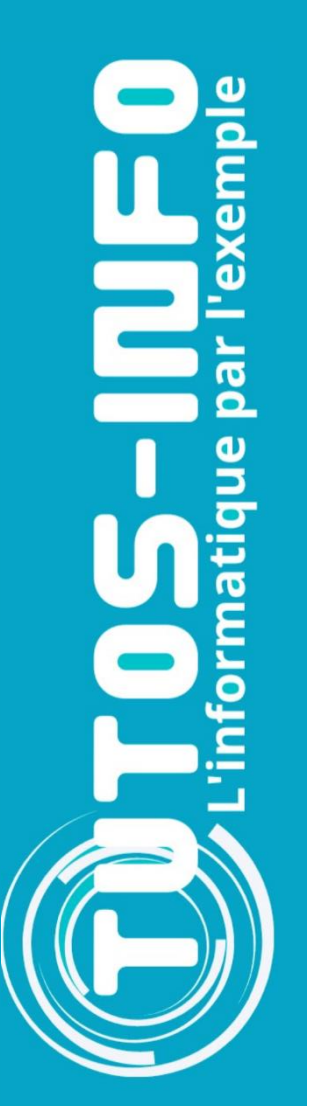

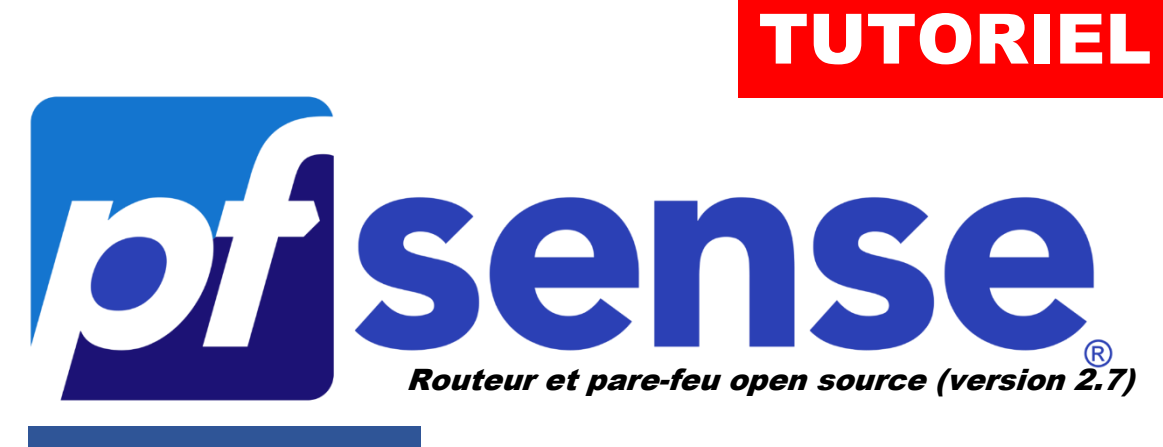

**MODULE 5** 

## METTRE EN PLACE UNE DMZ AVEC pfSENSE 2.7

# **SOMMAIRE**

- 1. QU'EST-CE QU'UNE DMZ ?
  - a. Pourquoi parle-t-on d'une « zone démilitarisée » ?
  - b. Qu'apporte une DMZ dans un réseau informatique ?
  - c. Quels services peut-on héberger dans une DMZ ?
- 2. CONFIGURATION D'UNE DMZ AVEC pfSENSE 2.7 ET PARAMETRAGE DES REGLES NAT DANS LE PARE-FEU DE pfSENSE

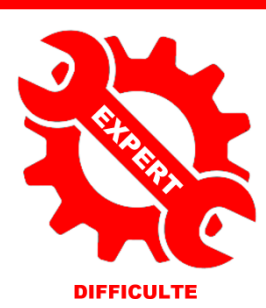

© tutos-info.fr - 02/2024

UTILISATION COMMERCIALE INTERDITE

## 1-QU'EST-CE QU'UNE « DMZ »?

DMZ signifie « <u>D</u>e<u>M</u>ilitarized <u>Z</u>one » ou « <u>Z</u>one Dé<u>M</u>ilitarisée ».

#### 1. Pourquoi parle-t-on de « zone démilitarisée » ?

L'expression « Zone démilitarisée » prend sa source avec la Corée. La **zone coréenne démilitarisée**, également désignée par le sigle « DMZ », est une étroite bande de terre servant de zone tampon entre la Corée du Nord et la Corée du Sud, créée le 27 juillet 1953 lors de la signature de l'<u>armistice de P'anmunjŏm</u>.

D'une longueur de 248 km pour environ 4 km de large située de part et d'autre de la frontière entre les deux pays, elle coupe la péninsule suivant approximativement le 38<sup>ème</sup> parallèle qui formait la ligne de démarcation intercoréenne avant le conflit. La superficie de la zone Coréenne est d'environ 1 000 kilomètres carrés, et est vide d'habitants. La zone est considérée comme un sanctuaire pour la préservation d'espèces naturelles.

#### 2. Qu'apporte la « zone démilitarisée » dans un réseau informatique ?

La DMZ est une zone isolée et séparée du reste du réseau. Son principal objectif est de protéger les données et les systèmes internes d'une entreprise contre les attaques venant de l'extérieur. En effet, les réseaux internes contiennent souvent des données sensibles et confidentielles que les entreprises souhaitent protéger contre les pirates informatiques et autres menaces potentielles.

Le fonctionnement d'une DMZ repose sur une série de <u>règles de sécurité définies par l'entreprise</u>. Ces règles permettent de **contrôler le trafic entre le réseau interne, la DMZ et le réseau externe**, garantissant ainsi une **protection optimale des données et des systèmes internes**.

La mise en place d'une DMZ présente plusieurs avantages pour les entreprises et les utilisateurs :

- Sécurité renforcée : en isolant les services accessibles depuis l'extérieur dans une zone séparée et protégée, la DMZ contribue à réduire les risques d'attaques et de pénétrations malveillantes.
- **Contrôle accru :** grâce aux règles de sécurité définies par l'entreprise, il est possible de contrôler étroitement le trafic et les communications entre les différents réseaux et d'empêcher tout accès non autorisé aux données sensibles.
- **Flexibilité :** la DMZ offre une certaine souplesse dans la configuration des services et des systèmes accessibles depuis l'extérieur, facilitant ainsi leur gestion et leur maintenance.
- **Performances :** en séparant les services accessibles depuis l'extérieur des ressources internes de l'entreprise, la DMZ permet d'éviter la saturation du réseau et d'améliorer les performances globales du système.

#### 3. Quels services peut-on héberger dans une DMZ?

Voici quelques exemples de services et de systèmes qui peuvent être hébergés dans une DMZ :

- Serveurs web : ces serveurs sont utilisés pour héberger les sites internet accessibles par les utilisateurs externes à l'entreprise.
- Serveurs de messagerie : ils permettent aux employés de l'entreprise de communiquer avec des personnes extérieures via des mails sécurisés.
- Serveurs FTP : ces serveurs offrent un moyen sécurisé d'accéder à des fichiers et des documents depuis l'extérieur de l'entreprise.

• Serveurs VPN : ils permettent aux employés en télétravail ou en déplacement de se connecter au réseau interne de l'entreprise via une connexion sécurisée.

#### 4. Quelles sont les principales étapes de la mise en place d'une DMZ dans un réseau informatique ?

Pour créer une DMZ, il est nécessaire de suivre plusieurs étapes :

- 1. **Définir les objectifs :** avant de commencer, il est crucial de déterminer quels services et systèmes seront hébergés dans la DMZ et quel niveau de protection est souhaité.
- 2. **Configurer un routeur avec un pare-feu :** il est essentiel de configurer correctement les règles de sécurité sur les pare-feu internes et externes pour garantir une protection optimale.
- 3. **Isoler la DMZ :** la zone démilitarisée doit être isolée du reste du réseau pour éviter tout risque de contamination en cas d'attaque.
- 4. **Implémenter les services :** une fois la DMZ configurée, il est temps d'installer les services et les systèmes souhaités.
- 5. **Maintenir et surveiller :** enfin, il est important de surveiller régulièrement l'état de la DMZ et d'effectuer des mises à jour de sécurité pour assurer sa pérennité.

### 2 - CONFIGURATION D'UNE DMZ AVEC pfSENSE 2.7

La figure ci-dessous représente une architecture DMZ avec un pare-feu à trois interfaces. L'inconvénient est que si cet unique pare-feu est compromis, plus rien n'est contrôlé.

Il est cependant possible d'utiliser deux pares-feux en cascade (ou deux pares-feux redondants) afin d'éliminer ce risque. Il existe aussi des architectures de DMZ où celle-ci est située entre le réseau Internet et le réseau local, séparée de chacun de ces réseaux par un pare-feu.

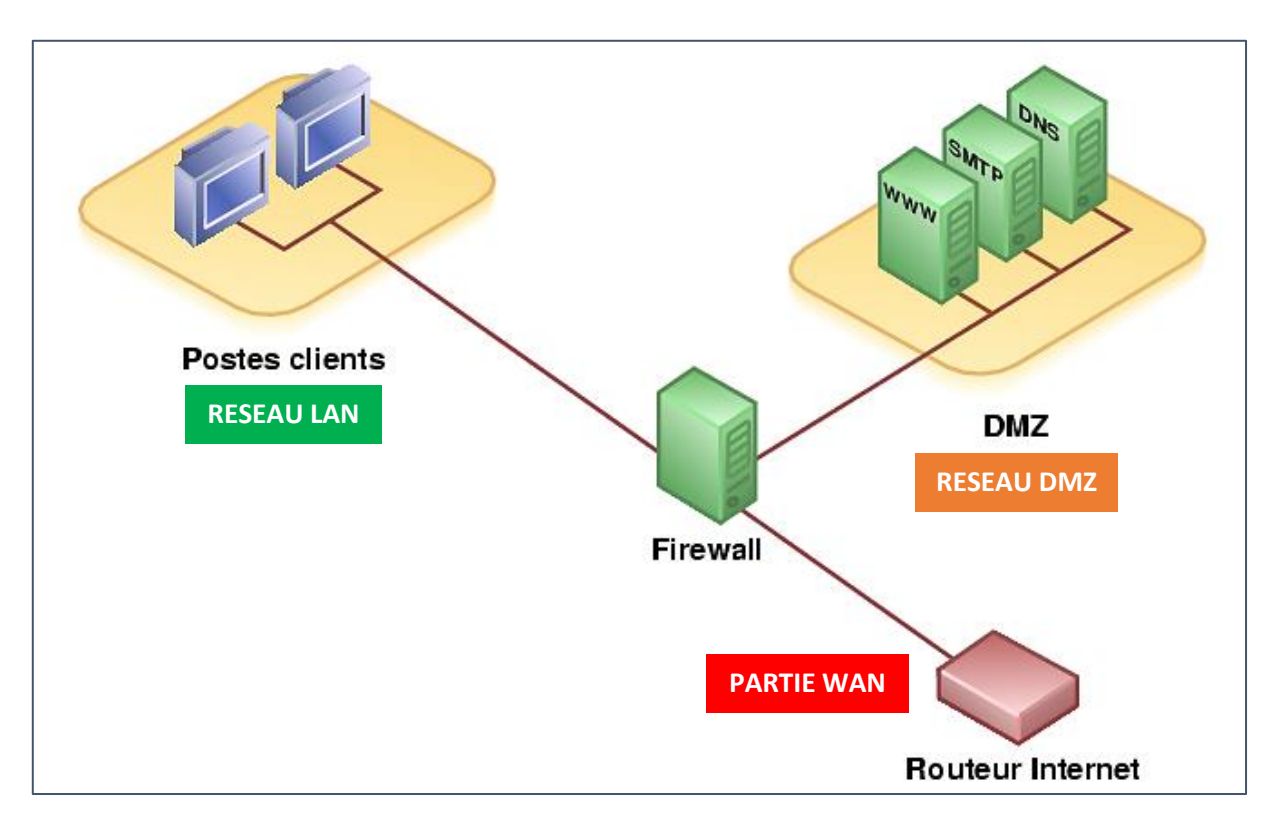

Ce tutoriel est basé sur la mise en place d'une DMZ avec un routeur/pare-feu (pfSENSE).

Un point de défaillance unique (single point of failure ou SPOF en anglais) est un point d'un système informatique dont le reste du système est dépendant et dont une panne entraîne l'arrêt complet du système. Le point de défaillance unique a comme principale caractéristique de ne pas être protégé (redondant).

Nous étudierons, dans un autre tutoriel la redondance de routeurs pfSENSE afin de supprimer le point de défaillance (**voir tutoriel module 6**).

<u>Prérequis avant d'exécuter ce tutoriel</u> : pour réaliser ce tutoriel, <u>vous devez avoir réalisé les 3 premiers</u> <u>modules de ces tutoriels</u> pfSENSE. Votre pfSENSE doit disposer de 3 interfaces :

- 1 interface WAN (IP publique fournie par notre hébergeur en /32)
- 1 interface LAN (192.168.1.1/24 dans notre cas ; à adapter selon votre architecture)
- 1 interface DMZ (192.168.10.1/24 dans notre cas ; à adapter selon votre architecture)

L'architecture que nous cherchons à reproduire sera la suivante :

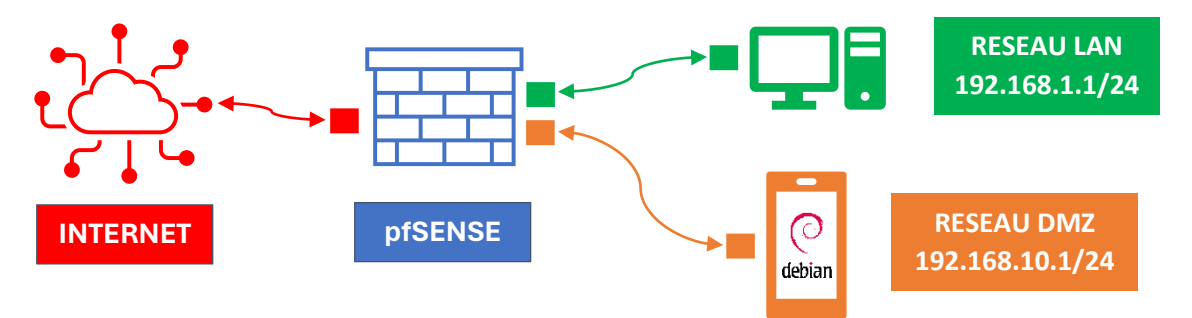

Dans ce tutoriel, **la DMZ hébergera un conteneur Debian** 12 (conteneur LXC Proxmox) dans lequel on installera un serveur web Apache 2.4

#### <u>1<sup>ère</sup> étape</u> : téléchargement d'un modèle de conteneur Debian 12 sur Proxmox

Avec Proxmox, nous allons créer un conteneur LXC Debian sur lequel nous installerons le serveur web Apache 2.4 On commence par télécharger le modèle de conteneur Debian ainsi :

- Connectez-vous à l'interface de gestion de votre Proxmox
- Cliquez sur « local » « Modèles de conteneurs » et « Modèles »

| Résumé                       | Téléverser Télécharger depuis l'URL Modèles |
|------------------------------|---------------------------------------------|
| Sauvegardes                  | Nom                                         |
| Disques de machine virtuelle |                                             |
| E Volumes du conteneur       |                                             |
| ⊘ Images ISO                 |                                             |
| B Modèles de conteneurs      |                                             |

Dans la liste de modèles proposés, on sélectionne le conteneur LXC « debian-12-standard » :

| lxc | debian-12-standard | 12.2-1 | Debian 12 Bookworm (standard) |
|-----|--------------------|--------|-------------------------------|
|     |                    |        |                               |

• Cliquez le bouton « Télécharger » pour que le modèle soit versé dans votre stockage « local ».

#### 2ème étape : création du conteneur LXC Debian

- Depuis votre interface de gestion Proxmox, cliquez sur « Créer un conteneur » (en haut à droite de l'écran)
- Une fenêtre s'affiche ; complétez-la et cliquez le bouton « Suivant » :

| Créer: Contene | Créer: Conteneur LXC    |             |                          |               |          |
|----------------|-------------------------|-------------|--------------------------|---------------|----------|
| Général Moo    | dèle Disques Processeur | Mémoire     | Réseau DN                | IS Confirmati | on       |
| Nœud:          | sd-115051               | Poo         | ol de                    |               |          |
| CT ID:         | 104                     | ress        | sources:                 |               |          |
| Nom d'hôte:    | CT-DEBIAN               | Mot         | t de passe:              | •••••         |          |
| Conteneur non  |                         | Con<br>de p | nfirmer le mot<br>passe: |               | <b>(</b> |
| Imbriqué:      |                         | Clei<br>pub | f(s) SSH<br>blique(s):   |               |          |
|                |                         | Ct          | harger le fichier o      | de clef SSH   |          |

• Sélectionnez le modèle de conteneur précédemment téléchargé et cliquez le bouton « Suivant » :

| Créer: Conteneur LXC |                |                  |         |  |
|----------------------|----------------|------------------|---------|--|
| Général Mod          | èle Disques    | Processeur       | Mémoire |  |
| Stockage:            | local          |                  |         |  |
| Modèle:              | 12-standard_12 | .2-1_amd64.tar.z | st      |  |

On choisit le modèle de conteneur précédemment téléchargé dans le stockage « local » de Proxmox.

 Indiquez l'emplacement de stockage de votre conteneur sur votre hyperviseur (nous avons laissé 8 Go de stockage par défaut et cliquez le bouton « Suivant » :

| ( | Créer: Co | nteneur L) | xC           |      |        |     |
|---|-----------|------------|--------------|------|--------|-----|
|   | Général   | Modèle     | Disques      | Proc | esseur | Mém |
|   | rootfs    |            | Stockage:    |      | stoVM  |     |
|   |           |            | Taille du di | sque | 8      |     |
|   |           |            | (GIO):       |      |        |     |

On indique, ici, l'emplacement de stockage du conteneur Debian (« stoVM » pour nous) et on laisse la taille du disque par défaut (8 Go).

• On laisse 1 cœur ici (suffisant) et on clique le bouton « Suivant » :

| Créer: Co | nteneur L> | (C      |            |                                                |
|-----------|------------|---------|------------|------------------------------------------------|
| Général   | Modèle     | Disques | Processeur | On laisse le paramètre à « 1 cœur » (suffisant |
| Cœurs:    | 1          |         |            | pour nos tests).                               |

• On laisse la taille de la RAM sur 512 Mo (suffisant pour ce conteneur) et on clique sur « Suivant » :

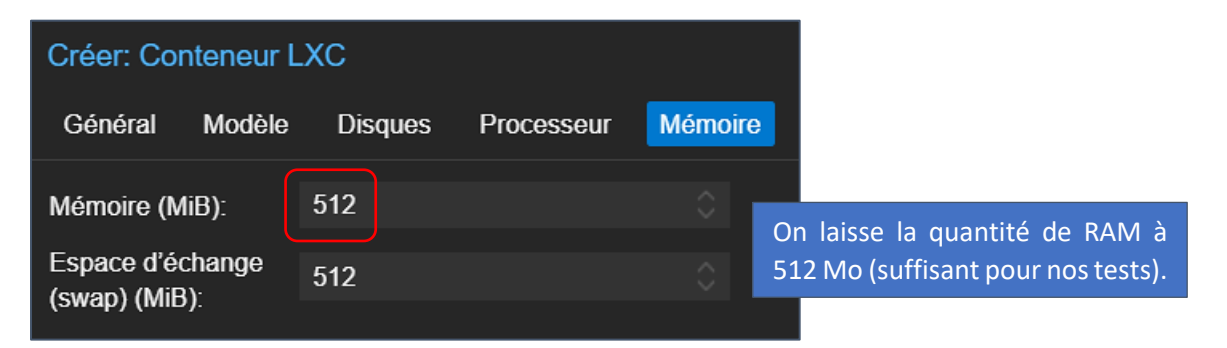

<u>Attention, au niveau de la connexion réseau, on sélectionne bien le VMBR correspondant à la DMZ</u> du pfSENSE.

Rappel : notre routeur pfSENSE est actuellement configuré avec 3 cartes réseau :

| ≓ Carte réseau (net0) | e1000=52         | )5:0c,bridge=vmbr0     | WAN |
|-----------------------|------------------|------------------------|-----|
| ≓ Carte réseau (net1) | e1000=BC:24:11:0 | C0:B4:82,bridge=vmbr1  | LAN |
| ≓ Carte réseau (net2) | e1000=BC:24:11:  | 56:82:5C,bridge=vmbr10 | DMZ |

La carte « net0 » est connectée au « vmbr0 » c'est-à-dire la WAN La carte « net1 » est connectée au « vmbr1 » ici, c'est-à-dire le LAN La carte « net2 » est connectée au « vmbr10 » ici, c'est-à-dire la DMZ

Nous connectons donc notre conteneur au réseau DMZ soit le « vmbr9 » pour nous. (à ajuster en fonction de votre propre configuration). En ce qui concerne le paramétrage des IPv4, on stipule ici « DHCP » car nous avons un serveur DHCP actif sur la DMZ (sinon il faut saisir une adresse IP valide pour la DMZ). On clique sur « Suivant » pour valider les paramètres :

| Créer: Conteneur LXC                     |                                         | Comme nous possédons un                                |
|------------------------------------------|-----------------------------------------|--------------------------------------------------------|
| Général Modèle Disques Processeur Mémoir | e <mark>Réseau</mark> DNS Confirmation  | serveur DHCP sur notre interface DMZ, nous activons le |
| Nom: eth0                                | IPv4: 🔿 Statique 💿 DHCP 🦟               | paramètre « DHCP » pour                                |
| Adresse MAC: auto                        | IPv4/CIDR:                              | notre conteneur (sinon saisir                          |
| Pont (bridge): Vmbr10                    | Passerelle                              | même sous-réseau que                                   |
| Étiquette de aucun VLAN 🗘                | (IPv4):<br>IPv6: OStatique ODHCP OSLAAC | l'interface DMZ).                                      |
| Pare                                     | IPv6/CIDR:                              |                                                        |
| réseau de la DMZ (vmbr10 pour nous).     | Passerelle<br>(IPv6):                   |                                                        |

 Ici, on n'indique pas de serveurs DNS car ces derniers sont déjà renseignés dans pfSENSE ; il suffit de cliquer le bouton « Suivant » :

| Créer: Cont  | eneur LX  | C       |            |         |        |     |
|--------------|-----------|---------|------------|---------|--------|-----|
| Général      | Modèle    | Disques | Processeur | Mémoire | Réseau | DNS |
| Domaine DNS  | S: utilis |         |            |         |        |     |
| Serveurs DNS | S: utilis |         |            |         |        |     |

On confirme, dans la dernière étape, la création du conteneur qui ne prend que quelques secondes et le conteneur est généré et prêt à l'emploi.

• Lancez le conteneur en faisant un clic droit dessus et cliquez « Démarrer » :

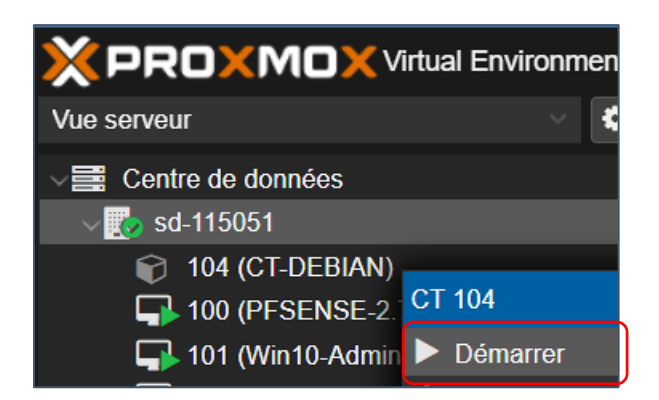

L'accès au conteneur se fait en double-cliquant dessus pour ouvrir la console ; saisissez « **root** » et le mot de passe attribué lors de la création du conteneur :

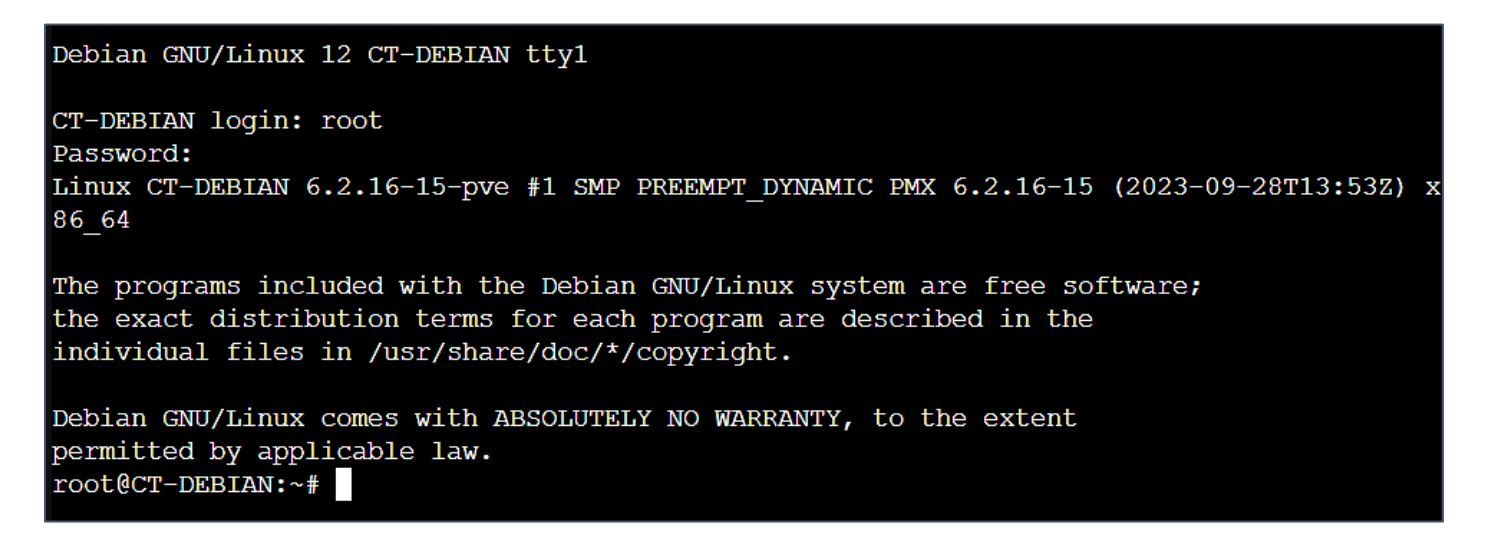

 Vérifiez que votre conteneur a bien obtenu une adresse IP de votre serveur DHCP (en saisissant la commande « ip a » et qu'il est bien dans le réseau de votre DMZ (en ce qui nous concerne, le conteneur a bien reçu un adressage IP de type <u>192.168.10</u>.xx/24 <u>correspondant au réseau de la DMZ</u>) :

| 2: | ens18: <broadcast,ml< td=""><td></td></broadcast,ml<> |  |
|----|-------------------------------------------------------|--|
|    | link/ether bc:24:11                                   |  |
|    | altname enp0s18                                       |  |
|    | inet 192.168.10.25(                                   |  |

Le serveur DHCP actif sur l'interface a bien attribué une adresse IP au conteneur Debian.

On peut constater que <u>ce conteneur ne possède pas d'accès à Internet ce qui est normal</u> puisqu'il est situé « derrière » le **pfSENSE qui bloque, par défaut, les accès entrants/sortants sur l'interface WAN et sur l'interface DMZ**. Si l'on tente les commandes « apt update » ou « ping 8.8.8.8 » on constatera qu'aucun accès à Internet n'est possible. **Il est donc nécessaire de créer des règles dans le pare-feu** de votre pfSENSE :

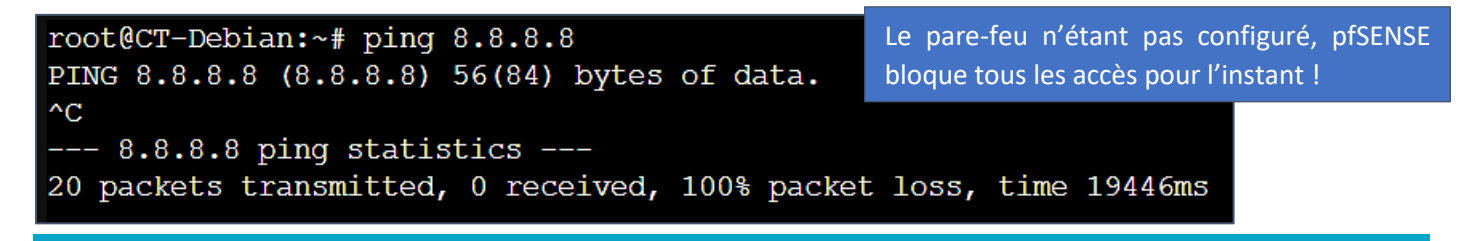

#### <u>3<sup>ème</sup> étape</sub> : réservation d'adresse dans le serveur DHCP de la DMZ</u>

Maintenant que le conteneur Debian est prêt, connectez-vous à votre interface pfSENSE. Une fois connecté, effectuez les manipulations qui suivent.

En ce qui concerne le conteneur Debian, ce dernier servira de serveur web sur lequel on installera le paquet Apache 2.4. A ce stade, soit nous lui attribuons une adresse IP statique directement en console (modification du fichier /etc/network/interfaces), soit nous réservons l'adresse IP affectée par pfSENSE dans les baux DHCP.

Nous allons opter pour cette 2<sup>ème</sup> solution pour vous montrer le principe de la réservation d'adresses IP dans pfSENSE.

#### a) <u>Réservation de l'adresse IP de notre conteneur Debian dans le serveur DHCP de pfSENSE</u>

- Connectez-vous à l'interface de gestion de votre pfSENSE
- Cliquez le menu « Status » « DHCP Leases » ; les machines ayant reçu des adresses IP sont affichées :

| Leases |               |                   |          |  |
|--------|---------------|-------------------|----------|--|
|        | IP Address    | MAC Address       | Hostname |  |
|        | 192.168.10.25 | bc:24:11:60:8f:d6 | debian   |  |

Pour réserver un bail, effectuez les manipulations suivantes :

 Cliquez le premier « + » <u>sur fond blanc</u> à droite de la machine « CT-DEBIAN » pour réserver l'IP ; une fenêtre s'affiche ; saisissez l'adresse IP que vous souhaitez réserver (<u>elle doit être en-dehors de l'étendue</u> !) et indiquez une description :

| Static DHCP Mapping    | g on DMZ                                                                                                    |
|------------------------|----------------------------------------------------------------------------------------------------|
| DHCP Backend           | Kea DHCP                                                                                                    |
| MAC Address            | bc:24:11:76:1b:b1                                                                                                    |
|                        | MAC address of the client to match (6 hex octets separated by colons).                                                                                                    |
| Client Identifier      |                                                                                                    |
|                        | An optional identifier to match based on the value sent by the client (RFC 2132).                                                                                                    |
|                        | Kea DHCP will only match on MAC address if both MAC address and client identifier are set for a static reservation.                                                                                           |
| IP Address             | 192.168.10.250 Saisissez une adresse IP pour votre conteneur                                                                                                    |
|                        | Address must be outside of any defined pools. If no IPv4 (hors étendue DHCP !). Ici, nous saisissons l'IP<br>The same IP address may be assigned to multiple mapp 192.168.10.250 pour notre conteneur Debian. |
| ARP Table Static Entry | Create an ARP Table Static Entry for this MAC & IP Address pair.                                                                                                    |
| Hostname               | ct-debian                                                                                                    |
|                        | Name of the client host without the domain part.                                                                                                    |
| Description            | Serveur web retrouver dans votre serveur DHCP.                                                                                                    |

- Cliquez le bouton « Save » pour valider les paramètres
- Cliquez le bouton « Apply changes » pour valider vos paramètres :

| Services / DHCP Server / DMZ                                                                       | C • 🗉 🛙 🖌     |
|----------------------------------------------------------------------------------------------------|---------------|
| The DHCP Server configuration has changed.<br>The changes must be applied for them to take effect. | Apply Changes |

Si votre serveur DHCP est basé sur la version « ISC DHCP », un message s'affiché dans le haut de la fenêtre et vous indique que la version « ISC DHCP » est obsolète. pfSENSE nous invite à basculer vers une version évoluée du serveur DHCP en cliquant sur le lien « **System > Advanced > Networking** » :

ISC DHCP has reached end-of-life and will be removed in a future version of pfSense. Visit System > Advanced > Networking to switch DHCP backend.

• Sélectionnez « Kea DHCP » et cliquez le bouton « Save » en bas de la fenêtre pour mettre à jour votre serveur DHCP vers cette version :

| DHCP | Options        |                                                      |                                                                                    |                                                              |
|------|----------------|------------------------------------------------------|------------------------------------------------------------------------------------|--------------------------------------------------------------|
|      | Server Backend | Kea DHCP                                             | $\bigcirc$ ISC DHCP (Deprecated)                                                   | Ignore Deprecation Warning                                   |
|      |                | ISC DHCP has reached en<br>that includes the most-re | d-of-life and will be removed from a future version of pfSens<br>juested features. | se. Kea DHCP is the newer, modern DHCP distribution from ISC |

Le serveur DHCP de Kea est une conception entièrement nouvelle et remplace avantageusement ISC DHCP qui est implanté depuis une trentaine d'années.

- De nombreuses fonctionnalités facultatives sont implémentées sous forme de <u>bibliothèques de hooks</u>, et les applications DHCPv4, DHCPv6 et Dynamic DNS sont des packages distincts, de sorte que vous n'avez besoin que d'installer le logiciel que vous prévoyez d'utiliser.
- Kea prend en charge l'intégration dans vos systèmes de gestion existants et la reconfiguration en ligne.
- Les composants qui sont fréquemment modifiés, tels que les réservations d'hôtes et les sous-réseaux, peuvent éventuellement être stockés dans une base de données commune prête à l'emploi, distincte du fichier de configuration principal de Kea, à l'aide <u>de hooks premium</u>.
- Kea prend en charge un mode de haute disponibilité plus simple à la place du basculement DHCP v4 implémenté par ISC DHCP. Le mode Kea HA fonctionne aussi bien pour DHCPv4 que DHCPv6.
- Kea est multithread et offre des performances supérieures celles de l'ISC DHCP sur les ordinateurs modernes.

Relancez votre conteneur en saisissant la commande « **reboot** » et vérifiez que l'adresse IP réservée dans les « Leases DHCP » est bien **192.168.10.250** a bien été appliquée à notre conteneur en saisissant la commande « **ip a** » :

|    | varia_ric ibiovoi pio                                               | 1011 |
|----|---------------------------------------------------------------------|------|
| 2: | ens18: <broadcast,multica< th=""><th>sτ,ι</th></broadcast,multica<> | sτ,ι |
|    | link/ether bc:24:11:60:8                                            | f:d6 |
|    | altname enp0s18                                                     |      |
|    | inet 192.168.10.250/24 b                                            | rd : |

#### <u>4<sup>ème</sup> étape</u> : gestion des règles de pare-feu

Maintenant que le conteneur qui recevra votre serveur web Apache possède une adresse IP réservée, on va s'intéresser aux règles de gestion du pare-feu à appliquer dans pfSENSE.

Commencez par établir votre politique de sécurité.

Par exemple, ici, pour garantir la sécurité de votre LAN, vous voulez :

- 1 que votre LAN puisse naviguer sur le web (en « sortant » via l'interface WAN)
- 2 que le réseau de la DMZ, n'ait aucun accès vers votre LAN mais que le flux entrant soit autorisé.
- 3 que votre LAN puisse accéder au serveur web de la DMZ.

Mise en place des règles dans le pare-feu pfSENSE :

#### REGLE 1 – AUTORISER LE LAN A NAVIGUER SUR LE WEB VIA L'INTERFACE WAN

Il faut autoriser le trafic sortant du LAN vers l'interface WAN de la façon suivante :

- Connectez-vous à l'interface de gestion de pfSENSE
- Cliquez sur « Firewall » « Rules »
- Cliquez sur l'interface « LAN »
- Cliquez le bouton « Add » et configurez votre règle ainsi :

| Edit Firewall Rule |                                                                                                    |  |  |  |  |  |  |  |  |
|--------------------|----------------------------------------------------------------------------------------------------|--|--|--|--|--|--|--|--|
| Action             | Pass  Choose what to do with packets that match the criteria specified below.                                                                                                    |  |  |  |  |  |  |  |  |
|                    | Hint: the difference between block and reject is that with reject, a packet (TCP RST or ICMP port unreachable for UDP) is returned to the sender, whereas with block the packet is dropped silently. In either case, the original packet is discarded. |  |  |  |  |  |  |  |  |
| Disabled           | <ul> <li>Disable this rule</li> <li>Set this option to disable this rule without removing it from the list.</li> </ul>                                                                                                    |  |  |  |  |  |  |  |  |
| Interface          | LAN  Choose the interface from which packets must come to match this rule.                                                                                                    |  |  |  |  |  |  |  |  |
| Address Family     | IPv4  Select the Internet Protocol version this rule applies to.                                                                                                    |  |  |  |  |  |  |  |  |
| Protocol           | Any  Choose which IP protocol this rule should match.                                                                                                    |  |  |  |  |  |  |  |  |
| Source             |                                                                                                    |  |  |  |  |  |  |  |  |
| Source             | Invert match     LAN subnets     Source Address     /     ·                                                                                                    |  |  |  |  |  |  |  |  |
| Destination        |                                                                                                    |  |  |  |  |  |  |  |  |
| Destination        | Invert match     Any     Destination Address     /                                                                                                    |  |  |  |  |  |  |  |  |

• Cliquez les boutons « Save » et « Apply Changes » pour que la règle s'applique :

| The firewall rule configuration has been changed.         The changes must be applied for them to take effect. |  | The firewall rule configuration has been changed.<br>The changes must be applied for them to take effect. | Apply Changes |
|----------------------------------------------------------------------------------------------------|--|----------------------------------------------------------------------------------------------------|---------------|
|----------------------------------------------------------------------------------------------------|--|----------------------------------------------------------------------------------------------------|---------------|

#### La règle s'affiche :

| 0/2.67 MiB IPv4 | * LAN subnets * | * | * | WANGW | none | Accès internet depuis LAN | ᢤ᠕ᢆᢕᢩ᠐ᢆᢁ× |
|-----------------|-----------------|---|---|-------|------|---------------------------|-----------|
|-----------------|-----------------|---|---|-------|------|---------------------------|-----------|

#### REGLE 2 – AUTORISER LES FLUX SORTANTS DANS LA DMZ

Notre conteneur Debian qui hébergera notre serveur web Apache ne possède pas de connexion au web par défaut.

Nous allons, dans un 1<sup>er</sup> temps, créer une règle dans la DMZ pour autoriser le trafic sortant de la DMZ afin de pouvoir mettre à jour le conteneur et installer le serveur Apache.

Pour cela, effectuez les manipulations suivantes à partir de l'interface de gestion de pfSENSE :

- Cliquez sur « Firewall » « Rules »
- Cliquez sur l'interface « DMZ »
- Cliquez le bouton « Add » et configurez votre règle ainsi :

| Edit Firewall Rule |                                                                                                    |
|--------------------|----------------------------------------------------------------------------------------------------|
| Action             | Pass   Choose what to do with packets that match the criteria specified below                                                                                                    |
|                    | Hint: the difference between block and reject is that with reject, a packet (TCP RST or ICMP port unreachable for UDP) is returned to the sender, whereas with block the packet is dropped silently. In either case, the original packet is discarded. |
| Disabled           | Disable this rule                                                                                                    |
|                    |                                                                                                    |
| Interface          | DMZ                                                                                                    |
|                    | Choose the interface from which packets must come to match this rule.                                                                                                    |
| Address Family     | IPv4                                                                                                    |
|                    | Select the Internet Protocol version this rule applies to.                                                                                                    |
| Protocol           | Any 🗸                                                                                                    |
|                    | Choose which IP protocol this rule should match.                                                                                                    |
| Source             |                                                                                                    |
| Source             | Invert match     DMZ subnets     Source Address     /                                                                                                    |
| Destination        |                                                                                                    |
| Destination        | Invert match     Any     Destination Address     /                                                                                                    |

• Cliquez les boutons « Save » et « Apply Changes » pour valider et appliquer la règle :

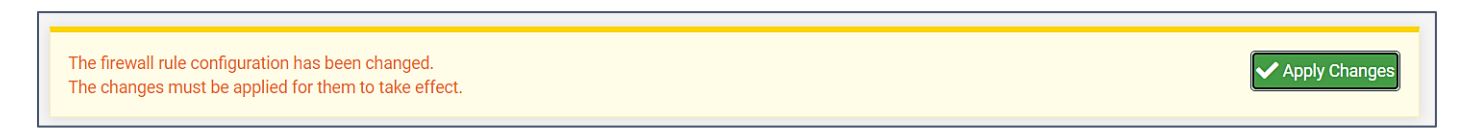

#### La règle s'affiche :

| R | ules (Dr   | ag to Cha | nge Orde | r)          |      |             |      |         |       |          |                          |         |
|---|------------|-----------|----------|-------------|------|-------------|------|---------|-------|----------|--------------------------|---------|
| D |            | States    | Protocol | Source      | Port | Destination | Port | Gateway | Queue | Schedule | Description              | Actions |
|   | <b>~</b> ¢ | 0/304 B   | IPv4 *   | DMZ subnets | *    | ×           | *    | WANGW   | none  |          | Accès de la DMZ vers WAN | ᢤ᠕᠐ᢆᢁ×  |

#### REGLE 3 – CONFIGURER LE NAT OUTBOUND POUR AUTORISER LA DMZ A UTILISER LA WAN

#### Cette règle permettra au réseau DMZ de « sortir » sur Internet via l'interface WAN.

Pour cela, effectuez les manipulations suivantes :

- Cliquez sur « Firewall » « NAT »
- Cliquez sur « Outbond »
- Cliquez le bouton « Add » et configurez votre règle ainsi :

| Edit Advanced Outbo        | und NAT Entry                                                                                                    |                 |  |  |  |  |  |  |
|----------------------------|----------------------------------------------------------------------------------------------------|-----------------|--|--|--|--|--|--|
| Disabled                   | Disable this rule                                                                                                    |                 |  |  |  |  |  |  |
| Do not NAT                 | Enabling this option will disable NAT for traffic matching this rule and stop processing Outbound NAT rules<br>In most cases this option is not required. |                 |  |  |  |  |  |  |
| Interface                  | DMZ  The Interface on which traffic is matched as it exits the firewall. In most cases this is "WAN" or another externally-connect                        | cted interface. |  |  |  |  |  |  |
| Address Family             | IPv4 ~<br>Select the Internet Protocol version this rule applies to.                                                                                      |                 |  |  |  |  |  |  |
| Protocol                   | Any  Choose which protecol this rule should match. In most cases "any" is specified.                                                                      |                 |  |  |  |  |  |  |
| Source                     | DMZ subnets      /     24       Type     Source network for the outbound NAT mapping.                                                                     | Port or Range   |  |  |  |  |  |  |
| Destination                | WAN subnets     V     /     24     V       Type     Destination network for the outbound NAT mapping.                                                     | Port or Range   |  |  |  |  |  |  |
|                            | Not Invert the sense of the destination match.                                                                                                    |                 |  |  |  |  |  |  |
| Translation <u>Address</u> | WAN address                                                                                                    |                 |  |  |  |  |  |  |

• Cliquez les boutons « Save » et « Apply Changes » pour valider la règle :

| The firewall rule configuration has been changed.<br>The changes must be applied for them to take effect. | ✓ Apply Changes |
|----------------------------------------------------------------------------------------------------|-----------------|
|----------------------------------------------------------------------------------------------------|-----------------|

#### La règle s'affiche :

| Μ | appi | ngs       |             |             |             |                  |             |          |             |                         |         |
|---|------|-----------|-------------|-------------|-------------|------------------|-------------|----------|-------------|-------------------------|---------|
|   |      | Interface | Source      | Source Port | Destination | Destination Port | NAT Address | NAT Port | Static Port | Description             | Actions |
|   | ~    | DMZ       | DMZ subnets | *           | WAN subnets | *                | WAN address | *        | *           | DMZ accès externe (WAN) | Ø0      |

#### REGLE 4 – REDIRIGER LES FLUX ENTRANTS DEPUIS LA WAN VERS LE SERVEUR WEB

## Ici, nous allons autoriser les flux entrants depuis l'interface WAN à être redirigés vers la DMZ <u>et en direction de</u> <u>notre serveur web Apache uniquement</u>.

Pour cela effectuez les manipulations suivantes :

- Connectez-vous à l'interface de gestion de pfSENSE
- Cliquez sur « Firewall » « NAT »
- Cliquez sur l'interface « WAN »
- Cliquez le bouton « Add » et configurez votre règle ainsi :

| Edit Redirect Entry    |                                                                                                    |  |  |  |  |  |  |  |  |
|------------------------|----------------------------------------------------------------------------------------------------|--|--|--|--|--|--|--|--|
| Disabled               | Disable this rule                                                                                                    |  |  |  |  |  |  |  |  |
| No RDR (NOT)           | Disable redirection for traffic matching this rule<br>This option is rarely needed. Don't use this without thorough knowledge of the implications.                                                                                                    |  |  |  |  |  |  |  |  |
| Interface              | WAN  Choose which interface this rule applies to. In most cases "WAN" is specified.                                                                                                    |  |  |  |  |  |  |  |  |
| Address Family         | IPv4        Select the Internet Protocol version this rule applies to.                                                                                                    |  |  |  |  |  |  |  |  |
| Protocol               | TCP  Choose which protocol this rule should match. In most cases "TCP" is specified.                                                                                                    |  |  |  |  |  |  |  |  |
| Source                 | Display Advanced                                                                                                    |  |  |  |  |  |  |  |  |
| Destination            | Invert match.     WAN address     /       Type     Address/mask                                                                                                    |  |  |  |  |  |  |  |  |
| Destination port range | HTTP     HTTPS       From port     Custom       To port     Custom                                                                                                    |  |  |  |  |  |  |  |  |
| Redirect target IP     | Specify the port or port range for the destination of the packet for this mapping. The 'to' field may be left empty if only mapping a single port.         Address or Alias       192.168.10.250         Type       Address                                                                               |  |  |  |  |  |  |  |  |
| Redirect target port   | HTTP V<br>Port Custom                                                                                                    |  |  |  |  |  |  |  |  |
|                        | Specify the port on the machine with the IP address entered above. In case of a port range, specify the beginning port of the range (the end port will be calculated automatically).         This is usually identical to the "From port" above.         Lorsque vous créer une règle, pensez à noter une |  |  |  |  |  |  |  |  |
| Description            | Accès serveur web depuis WAN (NAT) description pour vous rappeler l'objet de la règle (surtout si vous en avez plusieurs par la suite).                                                                                                    |  |  |  |  |  |  |  |  |

| No XMLRPC Sync          | Do not automatically sync to other CARP members This prevents the rule on Master from automatically syncing to other CARP members. This does NOT prevent the rule from being overwritten on Slave. |
|-------------------------|----------------------------------------------------------------------------------------------------|
| NAT reflection          | Use system default 🗸                                                                                                    |
| Filter rule association | Rule NAT Accès serveur web depuis WAN (NAT)                                                                                                    |
| Rule Information        |                                                                                                    |
| Created                 | 2/7/24 14:19:20 by admin@37.166.6.191 (Local Database)                                                                                                    |
|                         |                                                                                                    |
| Updated                 | 2/7/24 14:51:43 by admin@37.166.6.191 (Local Database)                                                                                                    |

• Cliquez les boutons « Save » et « Apply Changes » pour valider et activer la règle :

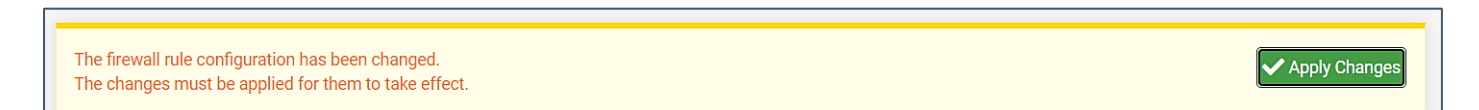

#### La règle s'affiche :

| Ru | les |    |           |          |                |              |               |             |                |           |                                    |         |
|----|-----|----|-----------|----------|----------------|--------------|---------------|-------------|----------------|-----------|------------------------------------|---------|
|    |     |    | Interface | Protocol | Source Address | Source Ports | Dest. Address | Dest. Ports | NAT IP         | NAT Ports | Description                        | Actions |
| ~  | ~   | 24 | WAN       | TCP      | *              | *            | WAN address   | 80 - 443    | 192.168.10.250 | 80 - 443  | Accès serveur web depuis WAN (NAT) | Ø0      |

#### La règle s'affiche également dans la partie « Rules » du pare-feu ainsi :

|   | • • | 0/14 KiB | IPv4<br>TCP | * | * | 192.168.10.250 | 80 -<br>443 | * | none | NAT Accès serveur web depuis WAN<br>(NAT) | ᢤ᠕ᢆ᠋ᢕ᠐ᢆᢆ᠋<br>╳ |
|---|-----|----------|-------------|---|---|----------------|-------------|---|------|-------------------------------------------|----------------|
| L |     |          | ICF         |   |   |                | 445         |   |      | (NAT)                                     | ^              |

#### **RESUME DES REGLES A CONFIGURER**

#### INTERFACE WAN (rules)

| States | Protocol | Source      |   | Port Destination | Port         | Gateway      | Queue     | Schedule | Description | Actions                                   |
|--------|----------|-------------|---|------------------|--------------|--------------|-----------|----------|-------------|-------------------------------------------|
| • •    | 1/15 KiB | IPv4<br>TCP | * | ×                | 192.168.10.2 | 250 80<br>44 | ) -<br>43 | *        | none        | NAT Accès serveur web depuis WAN<br>(NAT) |

#### INTERFACE LAN (rules)

| St | ates     | Protocol  | Source   | Port Destinat | tion | Port    | Gatewa | iy Queue | Schedule | Description | Actions                               |
|----|----------|-----------|----------|---------------|------|---------|--------|----------|----------|-------------|---------------------------------------|
|    | <b>~</b> | 0/0 B     | IPv4 TCP | *             | *    | DMZ sub | onets  | 80 - 443 | *        | none        | Accès serveur web dans DMZ depuis LAN |
|    | ٧¢       | 0/2.70 Mi | B IPv4 * | LAN subnets   | *    | *       |        | *        | WANGW    | none        | Accès internet depuis LAN             |

#### INTERFACE DMZ (rules)

|            | States  | Protocol | Source      | Port | Destination | Port | Gateway | Queue | Schedule | Description              |
|------------|---------|----------|-------------|------|-------------|------|---------|-------|----------|--------------------------|
| <b>√</b> ¢ | 0/456 B | IPv4 *   | DMZ subnets | *    | *           | *    | WANGW   | none  |          | Accès de la DMZ vers WAN |

#### PORT FORWARDING (NAT)

|   | Port Forwar | d 1:1     | Outb     | oound NPt      |              |               |             |                |           |                                    |
|---|-------------|-----------|----------|----------------|--------------|---------------|-------------|----------------|-----------|------------------------------------|
|   | Rules       |           |          |                |              |               |             |                |           |                                    |
| C | ו           | Interface | Protocol | Source Address | Source Ports | Dest. Address | Dest. Ports | NAT IP         | NAT Ports | Description                        |
| C | ) 🗸 🏹       | WAN       | TCP      | *              | *            | WAN address   | 80 - 443    | 192.168.10.250 | 80 - 443  | Accès serveur web depuis WAN (NAT) |

#### NAT OUTBOUND

| Ma | appi | ngs       |             |             |             |                  |             |          |             |                         |
|----|------|-----------|-------------|-------------|-------------|------------------|-------------|----------|-------------|-------------------------|
|    |      | Interface | Source      | Source Port | Destination | Destination Port | NAT Address | NAT Port | Static Port | Description             |
|    | ~    | DMZ       | DMZ subnets | *           | WAN subnets | *                | WAN address | *        | 24          | DMZ accès externe (WAN) |

Maintenant que vos règles sont configurées, testez l'accès à Internet depuis votre conteneur en faisant la mise à jour des paquets :

• Mettez à jour les paquets de votre conteneur Debian avec « apt update » et « apt upgrade -y » :

```
root@CT-Debian:~# apt update
Hit:1 http://security.debian.org bookworm-security InRelease
Hit:2 http://deb.debian.org/debian bookworm InRelease
Hit:3 http://deb.debian.org/debian bookworm-updates InRelease
Reading package lists... Done
Building dependency tree... Done
30 packages can be upgraded. Run 'apt list --upgradable' to see them.
```

```
root@CT-Debian:~# apt upgrade -y
```

| Preparing to unpack/4-postfix_3.7.9-0+deb12u1_amd64.deb        |
|----------------------------------------------------------------|
| Unpacking postfix (3.7.9-0+deb12u1) over (3.7.6-0+deb12u2)     |
| Preparing to unpack/5-libgnutls30_3.7.9-2+deb12u1_amd64.dek    |
| Unpacking libgnutls30:amd64 (3.7.9-2+deb12u1) over (3.7.9-2) . |
| Setting up libgnutls30:amd64 (3.7.9-2+deb12u1)                 |
|                                                                |
| Progress: [ 47%] [####################################         |
| Progress: [ 47%] [####################################         |

• Installez le serveur web Apache avec la commande « apt install apache2 -y » :

#### root@CT-Debian:~# apt install apache2 -

• Vérifiez que votre serveur web est actif avec la commande « systemctl status apache2 » :

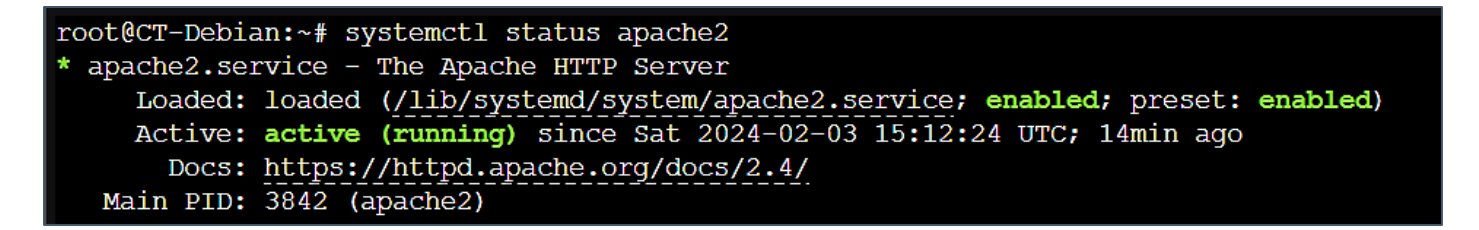

• Testez la connexion à Apache, depuis une machine du réseau « LAN » en saisissant, dans la barre d'adresses du navigateur, l'IP de votre conteneur (ici http://192.168.10.250) :

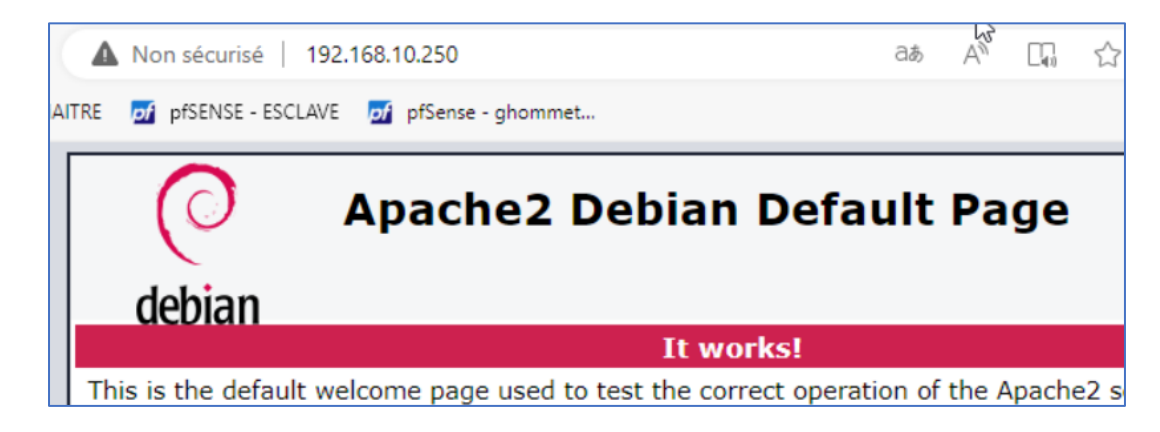

#### Test de l'accès au serveur web depuis l'extérieur :

• Depuis un navigateur d'une machine extérieure, saisissez l'adresse IP publique (ou la WAN ou un sousdomaine hébergé) de votre pfSENSE : votre page Apache doit s'afficher :

La connexion ne sera pas sécurisée car nous n'avons pas de certificat Let's Encrypt. La page Apache par défaut doit s'afficher. Si cela n'est pas le cas, revoyez vos règles de pare-feu.

| Apache2 Debian Default Page                                                                                                    |
|----------------------------------------------------------------------------------------------------|
| debian                                                                                                    |
| It works!                                                                                                    |
| This is the default welcome page used to test the correct operation of the Apache2 server after installation on Debian systems. If you can read this page, it means that the Apache HTTP server installed at this site is working properly. You should <b>replace this file</b> (located at /var/www/html/index.html) before continuing to operate your HTTP server. |
| If you are a normal user of this web site and don't know what this page is about, this probably means that the site is currently unavailable due to maintenance. If the problem persists, please contact the site's administrator.                                                                                                    |
| Configuration Overview                                                                                                    |
| Debian's Apache2 default configuration is different from the upstream default configuration, and split                                                                                                    |